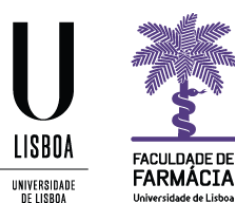

# Manual de Candidatura

## Opções Livres 2021/2022

Núcleo de Planeamento e Gestão Académica 2021/2022

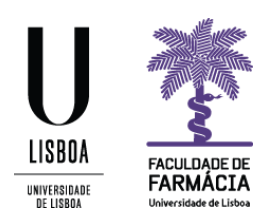

O processo de candidatura à Opção Livre do ano letivo 2021/22 decorre, exclusivamente, através do <u>Portal FenixEdu.</u>

O presente manual contém todas as informações/instruções necessárias para que esteja apto(a) a efetuar a sua candidatura.

Aconselhamos a utilização do browser/navegador Google Chrome.

Cada aluno apenas poderá submeter um pedido de inscrição em opção livre.

#### Requisitos

Credenciais (nome de utilizador e palavra-passe) de acesso ao Portal FenixEdu.

Caso não se recorde da sua senha de acesso, deve proceder à recuperação da mesma, de acordo com as seguintes indicações:

1. Aceda ao link de recuperação da Conta Campus.

| ACEDER     | NOME DE UTILIZADOR<br>Nome de Utilizador                                           | Senha<br>Senha | م 10        | IGIN |
|------------|------------------------------------------------------------------------------------|----------------|-------------|------|
|            | Não sou um robô                                                                    |                |             |      |
|            | <ul> <li>Recuperar acesso</li> <li>Não tem ainda uma conta Education? 1</li> </ul> |                |             |      |
|            | CRIAR CONTA EDUCATION                                                              |                |             |      |
| RECLIPERAR | NOME DE UTILIZADOR OU EMAIL* EXTERNO                                               |                |             |      |
| ACESSO     | Nome de Utilizador/Endereço de em                                                  | ail            | RESET PASSW | URU  |

#### Recuperação de Password

- 2. Clique em **Recuperar acesso**
- 3. Indique o seu utilizador da conta campus/edu (**username**) ou insira o **email** que utilizou para criar a sua conta. Clique em **Reset Password**.
- 4. Receberá no email que utilizou para criar a conta campus, uma informação para proceder à criação de uma nova palavra-passe.

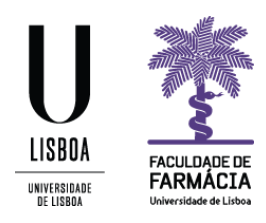

#### Instruções

1. Depois de efetuar o login no Fénix, e para iniciar o processo de candidatura, clique em Candidato> Candidaturas:

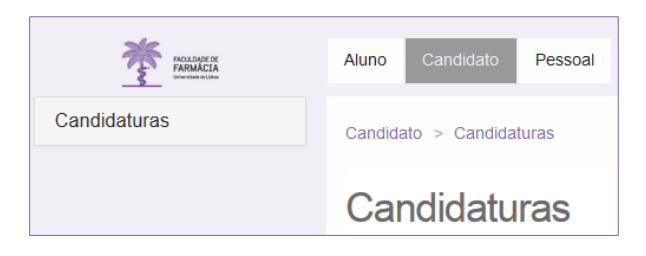

#### 2. Em "Candidaturas abertas" selecione Criar na candidatura referente à Opção Livre.

#### Candidaturas abertas

| Período<br>Lectivo | Candidatura                                           | Fase                 | Datas                             |                |
|--------------------|-------------------------------------------------------|----------------------|-----------------------------------|----------------|
| 2020/2021          | Estatuto - Trabalhador Estudante  2º Ciclo            | 2º Semestre          | 01-02-2021 10:00 30-06-2021 23:59 | Criar          |
| 2021/2022          | Estatutos   MICF                                      | 1ª Semestre          |                                   | ⊖ <u>Criar</u> |
| 2021/2022          | Mestrados (Cidadãos Nacionais e da União<br>Europeia) | 1ª Fase              |                                   | Ocrian         |
| 2021/2022          | Mestrados (Estudantes Internacionais)                 | 1ª fase              |                                   | ⊖ <u>Criar</u> |
| 2020/2021          | Mobilidade Interna ULisboa                            | Mestrados - 2º Ciclo |                                   | ⊖ <u>Criar</u> |
| 2021/2022          | Opção Livre  MICF                                     | Geral                | 31-05-2021 10:00                  | ⊖ <u>Criar</u> |

3. Visualizará o texto introdutório, que deverá ler com atenção. Deverá clicar novamente no botão **Criar,** para dar seguimento ao seu pedido.

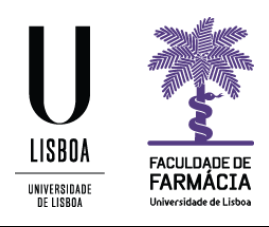

### Criar Candidatura

2021/2022 - Opção Livre | MICF

| Stolar Stolar                                                                                                    |
|----------------------------------------------------------------------------------------------------|
|                                                                                                    |
| Caro aluno,                                                                                                    |
| Bem-vindo ao processo de candidatura a Opção Livre.                                                                               |
| Antes de submeter a candidatura deve ler o Manual de Candidatura a Opção Livre e as informações disponíveis no site da FFULisboa. |
| Atenção: Após submissão, a candidatura não pode ser alterada.                                                                     |
|                                                                                                    |
| Candidatura a Opções Livres Criar                                                                                                 |

4. Clique de seguida em Sim, na mensagem apresentada.

| Criar Candidatura |             |                   |  |
|-------------------|-------------|-------------------|--|
| Proced            | er à criaçã | o da Candidatura? |  |
|                   | Sim         | Não               |  |

 Caso visualize um símbolo de triângulo amarelo no campo Dados Pessoais<sup>1</sup>, deve fazer scroll e clicar em Editar, para atualizar os seus dados. Aqui, todos os campos com asterisco vermelho são de resposta obrigatória. Clique em Guardar para gravar as alterações.

<sup>&</sup>lt;sup>1</sup> O Governo estendeu o prazo de validade dos Cartões de Cidadão caducados desde 24 de fevereiro de 2020 até 31 de dezembro de 2021, pelo que os alunos nesta situação devem alterar a validade do seu Cartão para 31 de dezembro de 2021.

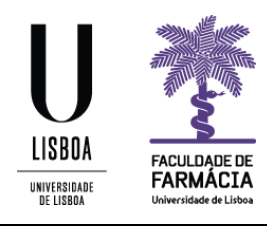

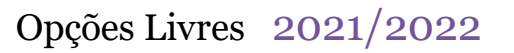

| Estado | do Processo | 🔔 Dados Pessoais       | A Formulário |
|--------|-------------|------------------------|--------------|
| 0      | 0 documon   | to do idontificação iá | avairau      |
| 0      | O documen   | to de identificação ja | expirou      |

- 6. Poderá agora preencher os dados solicitados no campo Formulário.
- 7. Uma vez submetida, não é possível alterar a candidatura. Para terminar o processo deve clicar em Submeter Candidatura.

| Operações        |      |
|------------------|------|
| Submeter Candida | tura |

- 8. Para consultar a candidatura submetida, aceda à sua área pessoal no portal FenixEdu e clique em Candidato> Candidaturas. Verificará que abaixo de Candidaturas abertas, se encontra a informação Candidaturas em curso ou submetidas. Verifique em que estado se encontra a sua candidatura, sendo que a mesma pode apresentar os 3 seguintes estados:
  - a. <u>Candidatura Pendente</u> iniciou o processo mas não chegou a submeter a sua candidatura.
  - b. <u>Candidatura em Validação</u> candidatura submetida, aguarda aceitação por parte dos serviços da FFULisboa
  - c. Candidatura Aceite os serviços da FFULisboa já validaram o seu pedido

Clique em **Detalhe** para verificar os dados submetidos, ou para Submeter a sua Candidatura se encontra pendente.

Candidaturas em curso ou submetidas

| Número       | Período<br>Lectivo | Candidatura       | Fase  | Estado                      | Data 👻           |                |
|--------------|--------------------|-------------------|-------|-----------------------------|------------------|----------------|
| OL / 2020 /1 | 2020/2021          | Opção Livre  MICF | Geral | Candidatura em<br>Validação | 17-06-2020 16:38 | <u>Detalhe</u> |

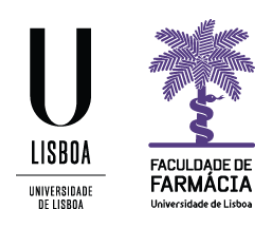

A Candidatura Aceite, apenas indica que foi recebida pela FFUL.

Terminado o prazo de candidatura, o NPGA irá solicitar a competente autorização junto das Escolas escolhidas, uma vez que a inscrição dos alunos está sujeita à aprovação da Escola onde a UC é lecionada.

Mais se informa que os alunos em causa serão notificados em caso de resposta positiva/negativa, pelo que devem estar atentos ao email da conta Campus/Edu.

Caso não exista resposta das Escolas até ao próximo dia 08 de julho, é da responsabilidade do aluno colocar como 1ª opção a unidade curricular "Opção Livre" na candidatura às opcionais da FFUL que irá decorrer de 12 a 14 de julho se quiser aguardar pela decisão da escola.

Se após a candidatura o aluno desistir da sua pretensão de realizar a opção em outra escola da ULisboa, deverá contactar os Serviços Académicos através do email: <u>academicos@ff.ulisboa.pt</u>